## คู่มือการใช้งานระบบ e-Account สำหรับนักศึกษา

 ในขั้นตอนการรายงานนักศึกษาเพื่อขอรับบัญชีผู้ใช้งานระบบเครือข่าย (NSRU Account) นั้นให้นักศึกษาเลือก เข้าระบบด้วยข้อมูลส่วนตัว หลังจากรายงานตัวเรียบร้อยแล้วจะต้องเข้าสู่ระบบด้วย NSRU Account เท่านั้น

| เข้าสู่ระบบด้วย NSRU Account    | 💜 เข้าสู่ระบบด้วยข้อมูลส่วนตัว | * สำหรับรายงานตัวนักศึกษา   |  |
|---------------------------------|--------------------------------|-----------------------------|--|
| รหัสนักศึกษา                    | รหัสนักศึกษา                   | รหัสนักศึกษา                |  |
| รทัสผ่าน                        | เลขประจำตัวประชาชน             | 99-9999-9999-99-9           |  |
| 🔒 สีมรพัสผ่าน / เปลี่ยนรพัสผ่าน | วันเดือนปีเกิด                 | 01/12/2545 วา/ตด/ปปปป (พ.ศ) |  |
|                                 |                                |                             |  |

 กรอกข้อมูลรหัสนักศึกษา เลขที่บัตรประจำตัวประชาชน และวันเดือนปีเกิด (ข้อมูลจากทะเบียนนักศึกษา) และคลิก เข้าสู่ระบบ

| เข้าสู่ระบบด้วย NSRU Account    | 😽 เข้าสู่ระบบด้วยข้อมูลส่วนตัว | * สำหรับรายงานตัวนักศึกษา |
|---------------------------------|--------------------------------|---------------------------|
| รหัสนักศึกษา                    | รหัสนักศึกษา                   |                           |
| รทัสผ่าน                        | เลขประจำดัวประชาชน             |                           |
| 🔒 สีมรหัสผ่าน / เปลี่ยนรหัสผ่าน | วันเดือนปีเกิด                 | 05/11/2544                |
|                                 | CT                             | ເຮົາສູ່ຈະນນ               |
|                                 |                                |                           |

 หน้าจอแสดงข้อกำหนดและนโยบายการใช้งานระบบเครือข่าย ๆ ให้นักศึกษาทราบและยอมรับเงื่อนไขการใช้งาน ให้นักศึกษาตรวจสอบข้อมูลเบอร์โทรศัพท์และอีเมล์ (ข้อมูลจากทะเบียนนักศึกษา) สามารถแก้ไขข้อมูลให้ถูกต้องและ เป็นข้อมูลที่ใช้งานจริง เพื่อเป็นช่องทางในการรับข้อมูลสิทธ์การใช้งานและเข้ามาตรวจสอบบัญชีผู้ใช้งาน (NSRU Account) ได้ในภายหลัง คลิกยืนยันตัวตนเพื่อรับ NSRU Account

| noc.nsru.ac.th           |                                                                                                    |
|--------------------------|----------------------------------------------------------------------------------------------------|
| ข้อมูลส่วนตัว            | 💖 ข้อกำหนดและนโยบายการให้งานระบบเครือข่ายภายในมหาวิทยาลัย และระบบเครือข่ายอินเทอร์เน็ต                                                                                                    |
|                          | 1. ข้ามเกลาที่มีเอเซนเมลามพิกเตกร์แอนเครือต่อเซล ม่อน อนออรัตเอ็นเตอน พระเราะก้องวิธิส่วยออระสระเจ้าอออมพิกเรีย                                                                                     |
|                          | 1. ขอมูลการเขง และอบบทอมหวงพองและเครอข เอของทาน จะถูกเขตเกษ เม พระราชบญญทราต่ายการกระทาศร เมผตเกยวกบ<br>คณพิวเตอร์ พ.ศ. 2550 และ พระราชาวิถงพีติว่าด้วยการกระทำความผิดเกี่ยวกับคณพิวเตอร์ พ.ศ. 2560 |
|                          | <ol> <li>ข้าพเจ้ายินยอมพี่จะปฏิบัติตามประกาศมหาวิทยาลัยราชภัฏนครสวรรค์ เรื่อง กฎระเบียบการใช้งานคอมพิวเตอร์และระบบเครือข่าย</li> </ol>                                                              |
| ข้อมูลนักศึกษา           | NSRU-NET W.M. 2552                                                                                                    |
| รหัสนักศึกษา             | 1                                                                                                    |
| สาขาวิชา สังคมศึกษา      | □ 2 全 1 of 5 - + Automatic Zoom ÷ 🖨 🖬 🖡 ≫                                                                                                    |
| คณะครุศาสตร์ (ค.บ. 4 ปี) |                                                                                                    |
| Faculty of Education     | 6.1.2                                                                                                    |
| -                        |                                                                                                    |
| ออกจากระบบ               |                                                                                                    |
|                          |                                                                                                    |
|                          | ประกาศมหาวิทยาลัยราชภัฏนครสวรรค์                                                                                                    |
|                          | ้เรื่อง กฎระเบียบการใช้งานคอมพิวเตอร์และระบบเครือข่าย NSRU-NET                                                                                                    |
|                          | N.H. (648)                                                                                                    |
|                          |                                                                                                    |
|                          | เพื่อให้การไข้งานคอมพิวเตอร์และเครื่อข่ายของมหาวิทยาลัยราชภัฏนครสวรรค์เป็นไปอย่างมีระเบียบ<br>เรียบรักยและเกิดประโยชน์สงสุด รวบถึงเพื่อให้เป็นไปอาบพระราชบัตณ์ดีว่าด้วยการกระทำความผิดเกี่ยวกับ     |
|                          | กอมพิวเตอร์ พ.ศ. ๒๕๕๒ อาศัยอำนาจตามความในมาครา ๑๐ แห่ง พระราชบัญญัติมหาวิทยาลัยราชภัฏ พ.ศ.                                                                                                    |
|                          | lad สอง จึงขอประกาศใช้กฎระเบียบการใช้งานคอมพิวเตอร์และระบบเครือข่าย NSRU-NET ดังรายละเอียด                                                                                                    |
|                          | ดอไปนั                                                                                                    |
|                          | ข้อ ๑. ประกาศนิเรียกว่า "ประกาศนหาวิทยาลัยราชภัฏนครสวรรค์ เรื่องกฎระเบียบการไข้งานคอมพิวเตอร์<br>                                                                                                   |
|                          | และระบบแหวงขาย NSKU-NE1"<br>ข้อ ๒. ประกาศนี้ให้ใช้บังคับตั้งแต่วันกัดจากวันประกาศเป็นดันไป                                                                                                    |
|                          | ข้อ ๑. ให้อกเลิกบรรดาประกาศอื่นใดที่พัดหรือแอ้งกับประกาศนี้                                                                                                    |
|                          | ข้อ ๔. ในประกาศนี้                                                                                                    |
|                          | "มหาวิทยาดัย" หมายความว่า มหาวิทยาดัยราชภัฏนครสวรรค์                                                                                                    |
|                          | "NSRU-NET" หมายความว่า เครือข่ายคอมพิวเตอร์ เครื่องคอมพิวเตอร์และอุปกรณ์ต่อห่วงที่จัดซื้อ                                                                                                    |
|                          | และบำรุงรักษาโดยมหาวิทยาลัยเพื่อการใช้งานภายในมหาวิทยาลัย และวิทยาเขตทุกแห่ง                                                                                                    |
|                          | "คอมพิวเตอร์เครื่องาย" หมายความว่า ระบบสอมพิวเตอร์ทัดอเรื่อมเข้ากับระบบเครื่องายของ<br>หนาวิพยาภัณชื่อ บรอบแมะระ                                                                                    |
|                          | มการทัดพอกรขัดรอบของ<br>"พรัพยากรข้อมูล" หมายความว่า ข้อมูลในเครื่องคอมพิวเตอร์ส่วยบุคคลหรือคอมพิวเตอร์ใน                                                                                           |
|                          |                                                                                                    |
|                          | 💎 ตรวจสอบข้อมูลส่วนตัวและยันยันตัวตนเพื่อรับ NSRU Account                                                                                                    |
|                          | เบอร์โทรศัพท์                                                                                                    |
|                          | อีเมล์                                                                                                    |
|                          |                                                                                                    |
|                          | האראנו.ופארוכנגפפאזדע.פאוזאר (ב)                                                                                                    |
|                          | อื่นอันดัวตาม เพื่อรับ NSRU Account                                                                                                    |
|                          |                                                                                                    |
|                          | -                                                                                                    |
|                          |                                                                                                    |

4. หน้าจอแสดงข้อมูลบัญชีผู้ใช้งาน (NSRU Account) ให้นักศึกษาคลิกปุ่มพิมพ์เอกสารเพื่อยื่นให้เจ้าหน้าที่ สั่งพิมพ์ เอกสารแบบฟอร์มแสดงข้อมูลผู้ใช้งานระบบเครือข่ายฯ (ส่วนที่ 1) โดยลงลายมือชื่อผู้ใช้งานให้เรียบร้อยและนำส่ง สำนักวิทยบริการและเทคโนโลยีสารสนเทศ อาคาร 15 ชั้น 1 หรือส่งผ่านระบบ e-Account เมื่อเจ้าหน้าที่ตรวจสอบ เอกสารออนไลน์เรียบร้อยแล้ว จะอนุมัติและเปิดสิทธ์การใช้งานระบบเครือข่ายเต็มรูปแบบให้กับนักศึกษา (หลังจากขั้นตอนการรับบัญชีผู้ใช้งานระบบเครือข่ายออนไลน์ นักศึกษาจะได้รับสิทธิ์การใช้งานเบื้องต้นเท่านั้น)

| ข้อมูลส่วนคัว                                  | SRU Account                                                                                           |                                                                                                  |  |  |
|------------------------------------------------|----------------------------------------------------------------------------------------------------|--------------------------------------------------------------------------------------------------|--|--|
|                                                | ชื่อผู้ใช้งาน (Username)                                                                              |                                                                                                  |  |  |
|                                                | รหัสผ่าน (Password)                                                                                   |                                                                                                  |  |  |
| ข้อมูลนักศึกษา                                 | ปีที่หมดอายุ (Expire)                                                                                 | 2572                                                                                             |  |  |
| รหัสนักศึกษา                                   | NSRU Mail Account                                                                                     | renorm ar th                                                                                     |  |  |
| สาขาวิชา สังคมศึกษา<br>คณะครศาสตร์ (ค.บ. 4 ปี) | Office365 Account                                                                                     |                                                                                                  |  |  |
|                                                |                                                                                                    | genyusruac.m                                                                                     |  |  |
| -                                              |                                                                                                    | 🔀 พิมพ์เอกสารเพื่อยิ่นให้เจ้าหน้าที่                                                             |  |  |
| ອອກຈາກສະນນ                                     | M                                                                                                    | d. 5 r. 9 90 d. a                                                                                |  |  |
|                                                | 👽 กรุณาอานศาขแจงตามลาง เ                                                                              | พอกระเธลกซึ่งชื่อเก่นประสงเกระกกเษรอลเอทหน่วมอเฮอลองหมก                                          |  |  |
|                                                | (                                                                                                    |                                                                                                  |  |  |
|                                                | (32/00/09/07/3/04/19/244/                                                                             | เกรงคณของคนบทแรว เพราหมบกขาวเวลตรวงของออร์ติซ์สุดงาวรรถภาพเกราเอพอง)                             |  |  |
|                                                | คำขึ้แจ้งรายละเลียลสิทธิการ                                                                           | เใช้งาบระเทแคร็คต่าย มหาวิทยาลัยราชอักบครสวรรค์                                                  |  |  |
|                                                | 1. หลังจากได้รับบัญชีผู้ใช้งาน                                                                        | นี้ นักศึกษาจะได้รับ <del>สิทธิการใช้งานเบื้องต้น</del> คือ                                      |  |  |
|                                                | 1.1 ระธะเวลาใช้งานชั่วคราว นับจากวันที่ได้รับบัญชัญใช้งาน จนถึง สัปดาห์แรกของการเปิดภาคการศึกษา       |                                                                                                  |  |  |
|                                                | 1.2 สิทธิการเข้าใช้งานบริการระบบงานทะเบียน (regis.nsru.ac.th) เช่น ดูข้อมูลส่วนตัว จองรายวิชา เป็นต้น |                                                                                                  |  |  |
|                                                | 1.3 สิทธิการเข้าใช้งานระบ                                                                             | บจองหอพักนักศึกษา สำหรับนักศึกษาภาคปกติ (regis.nsru.ac.th/new/nsrudorm)                          |  |  |
|                                                | 2. เมื่อนักศึกษาพิมพ์แบบฟอร                                                                           | มแสดงข้อมูลผู้ใช้งานระบบเครือข่ายของมหาวิทยาลัย ๆ (ส่วนที่ 1) พร้อมลงลายมือชื่อผู้ขอใช้บริการ    |  |  |
|                                                | และนำส่งสำนักงานผู้อำนวยก                                                                             | าร สำนักวิทยบริการและเทคโนโลยีสารสนเทศ อาคาร 15 ชั้น 1 เมื่อเจ้าหน้าที่รับเอกสารส่วนที่ 1 และ    |  |  |
|                                                | ตรวจสอบข้อมูลเรียบร้อยแล้ว                                                                            | นักศึกษาจะได้รับ <del>สิทธิการ<b>โซเต</b>็มรูปแบบ</del> ดังนี้                                   |  |  |
|                                                | 2.1 ระยะเวลาการใช้งาน ต                                                                               | ามหลักสูตรที่เข้าศึกษา                                                                           |  |  |
|                                                | 2.2 สิทธิการเข้าใช้งานระบ                                                                             | บงานทะเบียน (regis.nsru.ac.th) เช่น ดูข้อมูลส่วนตัว ข้อมูลรายวิชา ข้อมูลการลงทะเบียน ข้อมูลผลการ |  |  |
|                                                | เรียน เป็นต้น                                                                                         |                                                                                                  |  |  |
|                                                | 2.3 สิทธิการเข้าใช้งานบริก                                                                            | ารงานระบบเครือข่าย (noc.nsru.ac.th) เช่น การใช้งานระบบเครือข่ายอินเทอร์เน็ต การใช้งานระบบ        |  |  |
|                                                | เครือข่ายไร้สาย (wi-fi) การ                                                                           | รตรวจสอบสิทธิการใช้งานอีเมล์ เป็นต้น                                                             |  |  |
|                                                | 2.4 สิทธิการเข้าใช้งานบริก                                                                            | ารงานประกันคุณภาพคอมพิวเตอร์ (comga.nsru.ac.th)                                                  |  |  |
|                                                | 2.5 สิทธิการเข้าใช้งานบริก                                                                            | ารงานประกันคุณภาพภาษาอังกฤษ (Ic.nsru.ac.th)                                                      |  |  |
|                                                | 2.6 สิทธิการเข้าใช้งานระบ                                                                             | บงานกองพัฒนานักศึกษา เช่น ระบบจองหอพักนักศึกษา                                                   |  |  |
|                                                |                                                                                                    |                                                                                                  |  |  |
|                                                | 1                                                                                                    |                                                                                                  |  |  |

\*\* หลังจากขั้นตอนนี้การรับบัญซีผู้ใช้งานระบบเครือข่ายออนไลน์ (e-Account) จะเสร็จสมบูรณ์ บัญชีผู้ใช้งาน (NSRU Account) ของนักศึกษาสามารถใช้งานได้ทันที  หน้าจอแสดงข้อมูลในกล่องจดหมายขาเข้า (email inbox) หลังจากนักศึกษาดำเนินการรับบัญชีผู้ใช้งานระบบ เครือข่ายออนไลน์ (e-Account) เรียบร้อยแล้ว นักศึกษาสามารถเข้าดูข้อมูลผู้ใช้งาน (NSRU Account) และพิมพ์ เอกสารได้ภายหลังโดยการคลิกดูข้อมูลผู้ใช้งานระบบเครือข่าย

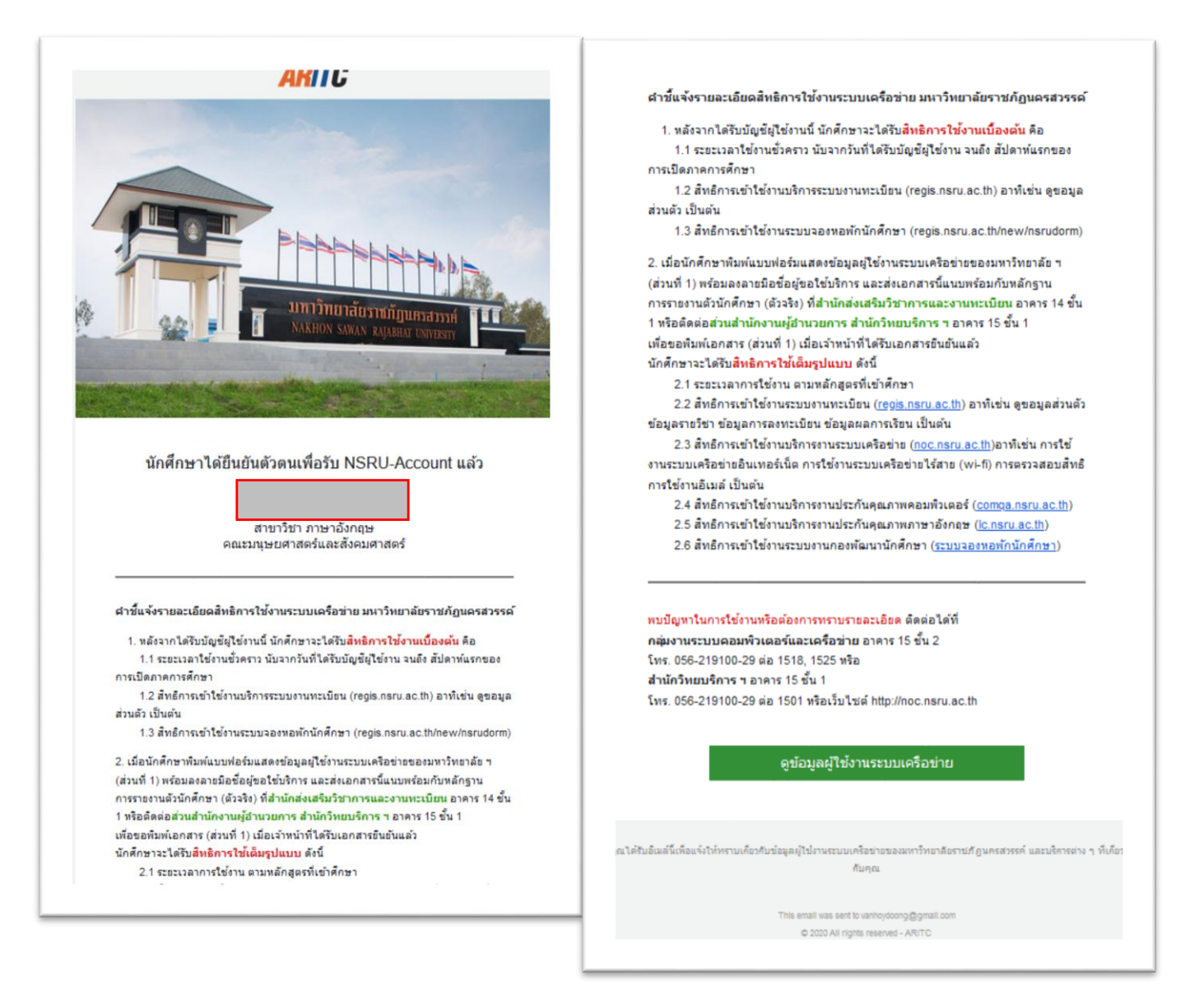

## ขั้นตอนการส่งเอกสารข้อมูลผู้ใช้งานระบบเครือข่ายฯ (ส่วนที่ 1) ผ่านระบบ e-Account

1. เข้าสู่ระบบ e-account ด้วยบัญชีผู้ใช้งาน (NSRU Account)

| เข้าสระบบด้วย NSRU Account         | 😽 เข้าส่ระบบด้วยข้อมลส่วนตัว * | สำหรับรายงานตัวนักศึกษา       |
|------------------------------------|--------------------------------|-------------------------------|
| รหัสนักศึกษา                       | รหัสนักศึกษา                   | ารังนักศึกษา                  |
| รทัสผ่าน                           | เลขประจำตัวประชาชน             | 90-9999-9999-99-9             |
| 🕰 สิมธรษัชม่อม / เปลี่ยนแรงษัชม่อม | วันเดือนปีเกิด                 | / 01/12/2546 วว/คค/ปปปป (พ.ศ) |
|                                    | Accou                          | unt สำหรับนักศึกษา            |

2. คลิกปุ่มแนบเอกสารส่วนที่ 1

| ข้อมูลส่วนตัว                                                   | VSRU Account                |                                  |                              |                           |
|-----------------------------------------------------------------|-----------------------------|----------------------------------|------------------------------|---------------------------|
| นาย<br>Mr.                                                      | อัพโหลดไฟล์ส่วนที่ 1        | <b>(?)</b><br>รอการตรวจสอบ       | <b>&gt;</b><br>อนุมัติเอกสาร | (ปิตสิทธิการใช้เค็มรูปแบบ |
| ข้อมูลนักศึกษา                                                  |                             |                                  |                              |                           |
| รหัสนักศึกษา (ID) 64                                            |                             | -                                |                              |                           |
| สาขาวิชา รัฐศาสตรบัณฑิต แขนงวิชา                                | ชื่อผู้ใช้งาน (Username)    |                                  |                              |                           |
| รัฐประศาสนศาสตร์ ห้อง 3<br>คณะมนุษยศาสตร์และสังคมศาสตร์ (ร.บ. 4 | รหัสผ่านเริ่มต้น (Password) |                                  |                              |                           |
| ปี)                                                             | ปีที่หมดอายุ (Expire)       | 2568                             |                              |                           |
| Faculty of Humannities And Social<br>Sciences                   | NSRU Mail Account           | @nsru.ac.th                      |                              |                           |
| แบบเอกสารส่วนที่ 1                                              | Office365 Account           | @my.nsru.ac.th                   |                              |                           |
| ออกจากระบบ                                                      |                             | ይ พิมพ์เอกสารเพื่อยื่นให้เจ้าหน้ | าที่                         |                           |

 คลิกปุ่ม Choose File เพื่อเลือกแนบไฟล์เอกสารส่วนที่ 1 (รองรับไฟล์ นามสกุล .png .jpg .pdf เท่านั้น) และหลังจาก เลือกไฟล์เอกสารส่วนที่1 เรียบร้อยแล้ว ให้คลิกปุ่มบันทึก

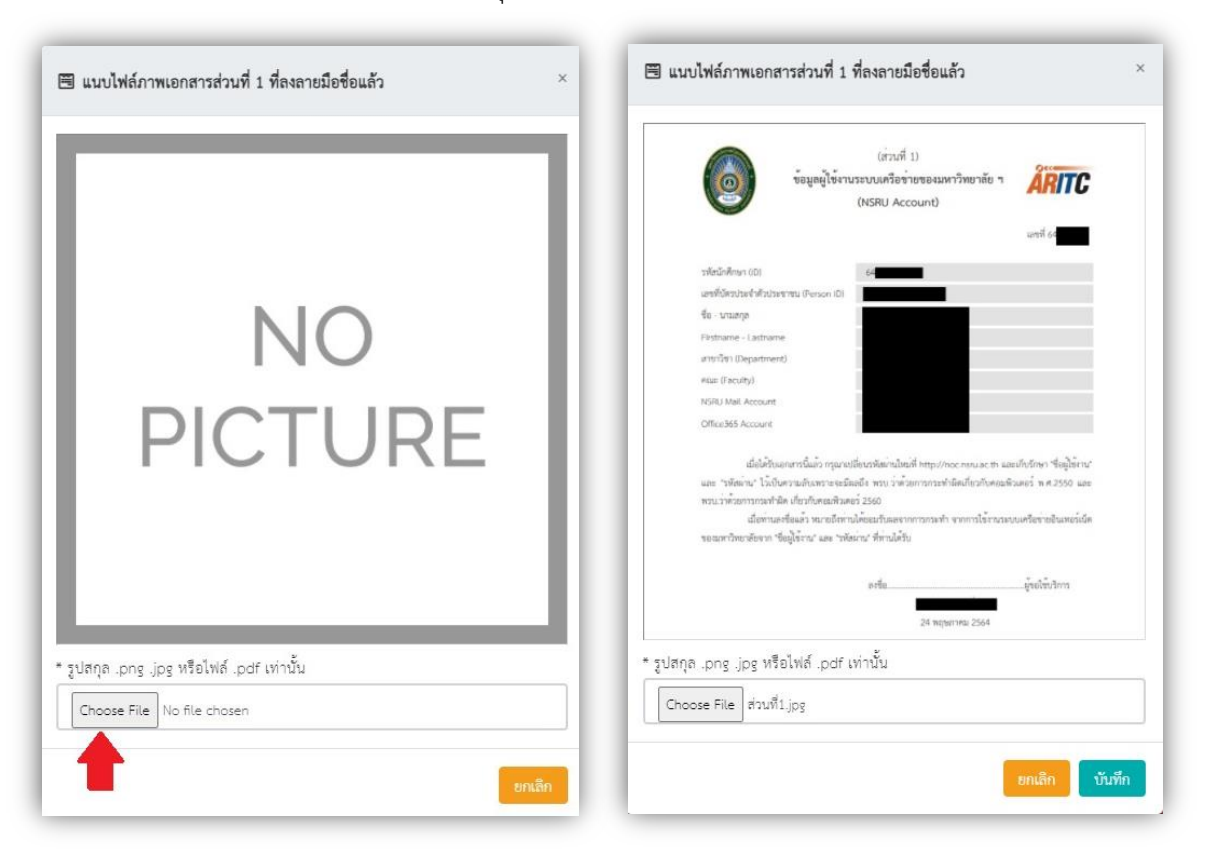

 นักศึกษาตรวจสอบสถานะขั้นตอนการอนุมัติเอกสารส่วนที่ 1 และการเปิดสิทธิการใช้งานเต็มรูปแบบได้ตามสัญลักษณ์ ดังภาพด้านล่าง ระยะเวลาในการตรวจสอบไม่เกิน 10.00 น. ในวันถัดไปหลังจากอัพโหลดไฟล์เอกสารส่วนที่ 1 ผลการดำเนินการแต่ละขั้นตอนจะมีการแจ้งเตือนไปยังอีเมลของนักศึกษาอัตโนมัติ

|                                           | อัพโหลดไฟล์ส่วนที่ 1            | รอการตรวจสอบ                | อนมัติเอกสาร | (ปิดสิทธิการใช้เต็มรูปแบบ |
|-------------------------------------------|---------------------------------|-----------------------------|--------------|---------------------------|
| ข้อมูลนักศึกษา                            |                                 |                             | <i>L</i>     | e                         |
| รหัสนักศึกษา (ID)                         |                                 |                             |              |                           |
| สาขาวิชา เทคโนโลยีมัลติมีเดียและแอนิเมชัน | ชื่อผู้ใช้งาน (Username)        |                             |              |                           |
| ร้อง 2                                    | รหัสย่านเริ่มต้น (Password)     |                             |              |                           |
| ลณะวิทยาศาสตร์และเทคโนโลยี (วท.บ. 4       | entile (Stephylick (1.033/VUIU) |                             |              |                           |
| ))                                        | ปีที่หมดอายุ (Expire)           | 2567                        |              |                           |
| aculty of Science and Teachnology         | NCDLI Mail Account              |                             |              |                           |
|                                           | Nono Mait Account               |                             |              |                           |
| แนบเอกสารส่วนที่ 1                        | Office365 Account               |                             |              |                           |
| แนบเอกสารส่วนที่ 1                        | Office365 Account               |                             |              |                           |
| ออกจากระบบ                                |                                 | 🖪 พิมพ์เอกสารเพื่อยื่นให้เจ | จ้าหน้าที่   |                           |